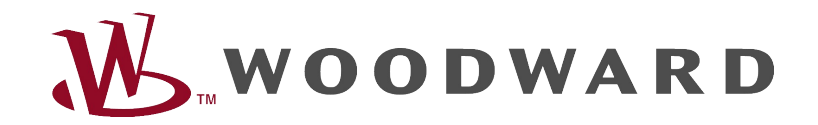

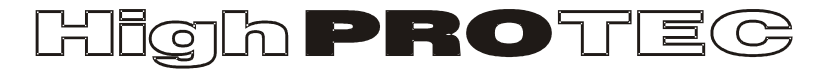

Руководство по устранению неисправностей HighPROTEC

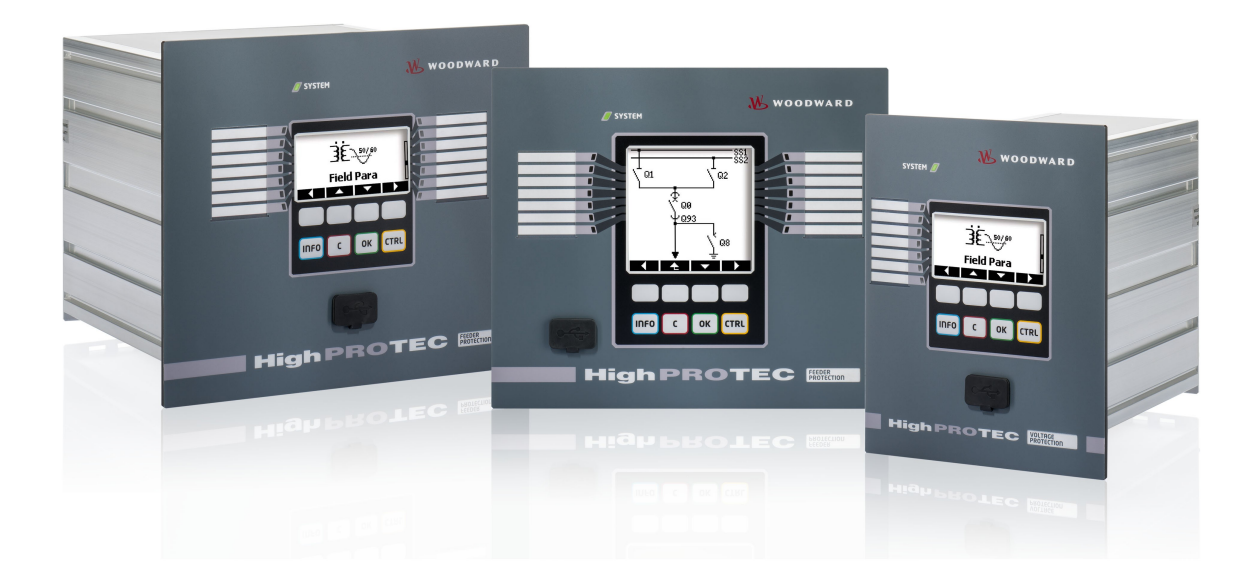

# Руководство по устранению неисправностей HighPROTEC

## Содержание

| Руководство по устранению неисправностей HighPROTEC               | 2    |
|-------------------------------------------------------------------|------|
| Устранение неисправностей с применением состояния СДИ «System OK» | 3    |
| Устранение неисправностей: оборудование                           | 6    |
| Устранение неисправностей: эксплуатация устройства                | 8    |
| Устранение неисправностей: настройки параметров                   | . 10 |
| Устранение неисправностей: защита и управление                    | . 11 |
| Устранение неисправностей: обмен данными                          | . 14 |
| Устранение неисправностей: регистратор                            | . 18 |

#### Устранение неисправностей с применением состояния СДИ «System OK»

| Системный СДИ    | Состояние устройства            | Возможная причина ошибки           | Мера по исправлению                                |
|------------------|---------------------------------|------------------------------------|----------------------------------------------------|
| выкл (не горит)  | Другие СДИ также не горят.      | Либо нет питающего напряжения,     | Проверьте питающее напряжение. Если все в порядке, |
|                  |                                 | либо неисправен источник тока.     | отправьте устройство в ремонт.                     |
| не определено,   | Другие СДИ горят в произвольном | Неисправна плата центрального      | Отправьте устройство в ремонт.                     |
| не мигает        | порядке.                        | процессора.                        |                                                    |
| горит или мигает | На ИЧМ отображается номер       | Неисправимая системная ошибка      | Обратитесь к производителю. Отдел обслуживания     |
| красным          | ошибки.                         |                                    | предоставит инструмент для анализа ошибки.         |
|                  |                                 |                                    |                                                    |
| мигает зеленым,  |                                 | Нет ошибок.                        | Никаких действий не требуется.                     |
| переключается на |                                 | Устройство находится на этапе      |                                                    |
| горение зеленым  |                                 | запуска. Когда системный светодиод |                                                    |
| в течение 30 с   |                                 | начинает гореть зеленым, не мигая, |                                                    |
|                  |                                 | функции защиты активны.            |                                                    |

| Системный СДИ    | Состояние устройства              | Возможная причина ошибки          | Мера по исправлению                                   |
|------------------|-----------------------------------|-----------------------------------|-------------------------------------------------------|
| мигает красным и | Устройство работает. Функции      | Внутренний модуль                 | Проверьте причину последней перезагрузки в разделе    |
| зеленым          | защиты работают.                  | самодиагностики обнаружил в       | <Работа/ Отображение состояния/ Сис/ Перез.>.         |
|                  |                                   | системе серьезную проблему.       | <ul> <li>Перез.=11: устройство перенесло</li> </ul>   |
|                  |                                   | Проблема будет зарегистрирована   | кратковременное падение или отключение                |
|                  |                                   | во встроенной памяти              | питающего напряжения. Проверьте источник тока.        |
|                  |                                   | неисправностей.                   | Выйти из системного СДИ можно с помощью меню          |
|                  |                                   |                                   | <Работа/ Подтверждение/ СД.Подтв. сис. СДИ>.          |
|                  |                                   |                                   | • В противном случае обратитесь в отдел               |
|                  |                                   |                                   | обслуживания. Предоставьте нам информацию о           |
|                  |                                   |                                   | незапланированных перезагрузках устройства            |
|                  |                                   |                                   | (<Работа/ Самодиагностика/ Системная ошибка/          |
|                  |                                   |                                   | Сбросы устройством>). Вам будет предоставлен          |
|                  |                                   |                                   | инструмент для анализа ошибок.                        |
| зеленый не       | ИЧМ устройства не работает. На    | Устройство запускается. Функции   | Проверьте, сможет ли следующее действие восстановить  |
| мигающий         | панели не отображаются            | защиты уже работают, но ИЧМ еще   | работоспособность ИЧМ.                                |
|                  | программные клавиши. Вместо это   | запускается. Если это не          | Отключите кабель Ethernet (от разъема X100). Если это |
|                  | на панели отображается слово      | прекратится через 5 минут,        | возвращает работоспособность ИЧМ, существует ошибка   |
|                  | Startup («Запуск») или просто тип | возможно, устройство занято       | в сети Ethernet (например, шторм). Проверьте трафик в |
|                  | устройства (например, МСА4) без   | обработкой пакетов, полученных по | сети.                                                 |
|                  | каких-либо программных клавиш.    | протоколу Ethernet (разъем X100). |                                                       |

| Системный СДИ | Состояние устройства              | Возможная причина ошибки           | Мера по исправлению                                   |
|---------------|-----------------------------------|------------------------------------|-------------------------------------------------------|
|               | ИЧМ не работает. Отображается     | Устройство занято обработкой       | Отключите кабель Ethernet (от разъема X100). Если это |
|               | обычная страница ИЧМ: либо        | пакетов Ethernet (разъем X100).    | возвращает работоспособность ИЧМ, существует ошибка   |
|               | видны программные клавиши, либо   | Функции защиты работают.           | в сети Ethernet (например, шторм). Проверьте трафик в |
|               | отображается страница состояния   |                                    | сети.                                                 |
|               | СДИ.                              |                                    |                                                       |
|               |                                   |                                    | Если это действие не меняет поведение устройства,     |
|               |                                   |                                    | прочтите следующую запись в этой таблице.             |
|               | ИЧМ не работает. Отображается     | Не работают некоторые из           | Оставьте устройство подключенным к питающему          |
|               | обычная страница ИЧМ: либо        | системных частей устройства.       | напряжению. Обратитесь в отдел обслуживания. Вам      |
|               | видны программные клавиши, либо   | Функции защиты работают.           | будет предоставлен инструмент для анализа ошибок.     |
|               | отображается страница состояния   |                                    |                                                       |
|               | СДИ. Нет разъема Ethernet (X100). |                                    |                                                       |
|               | ИЧМ работает.                     | Устройство готово к работе и       | Ознакомьтесь со следующими таблицами.                 |
|               |                                   | защищает ваше                      |                                                       |
|               |                                   | электрооборудование. Если вам      |                                                       |
|               |                                   | кажется, что реле работает         |                                                       |
|               |                                   | некорректно, или же у вас возникли |                                                       |
|               |                                   | проблемы с настройкой его          |                                                       |
|               |                                   | параметров, ознакомьтесь со        |                                                       |
|               |                                   | следующими таблицами.              |                                                       |

## Устранение неисправностей: оборудование

| Место возникновения проблемы или           | Описание проблемы                                                                 | Мера по исправлению                                                                                                    |
|--------------------------------------------|-----------------------------------------------------------------------------------|----------------------------------------------------------------------------------------------------|
| неисправности                              |                                                                                   |                                                                                                    |
| Отказ дисплея                              | После нажатия любой клавиши дисплей<br>остается темным или же он неисправен.      | <ul> <li>Проверьте следующие аспекты.</li> <li>Подключено ли питающее напряжение? Да,<br/>если горит системный СДИ.</li> <li>Окружающая температура в пределах<br/>допустимого диапазона?</li> <li>Попробуйте настроить контрастность дисплея с<br/>помощью программного обеспечения Smart<br/>View (повысить или понизить ее).</li> <li>Если эти проверки не дают никаких результатов,<br/>верните реле производителю.</li> </ul> |
| Отказ двоичного выхода                     | Физическое состояние не соответствует<br>состоянию по отчету. Проверьте состояние | Проверьте следующие аспекты.<br>• Двоичный выход в замкнутом состоянии? При                                                                                                    |
| (Также см. «Двоичные выходы не реагируют») | двоичного выхода по отчету в ИЧМ или Smart<br>View.                               | <ul> <li>необходимости подтвердите состояние.</li> <li>Настроен ли параметр &lt;Инверсия&gt; двоичного выхода?</li> <li>Проверьте проводку.</li> <li>Отключите провод от двоичного выхода и измерьте его выход. Задайте состояние двоичного выхода, используя проверочные функции «Принудительно»/«Отключение».</li> <li>Если эти проверки не дают никаких результатов,</li> </ul>                                                 |

| Место возникновения проблемы или          | Описание проблемы                                                                                                    | Мера по исправлению                                                                                                    |
|-------------------------------------------|----------------------------------------------------------------------------------------------------|----------------------------------------------------------------------------------------------------|
| неисправности                             |                                                                                                    |                                                                                                    |
|                                           |                                                                                                    | верните реле производителю.                                                                                                    |
| Отказ цифрового входа                     | Физическое состояние цифрового входа не<br>соответствует состоянию по отчету.<br>Проверьте состояние цифрового входа по<br>отчету в ИЧМ или Smart View. | Проверьте следующие аспекты. <ul> <li>Правильно ли настроен уровень напряжения?</li> <li>Верен ли уровень напряжения цифрового входа (уровень сигнала)?</li> <li>Настроен ли параметр &lt;Инверсия&gt;?</li> <li>Проверьте проводку.</li> </ul> Если эти проверки не дают никаких результатов, верните реле производителю. |
| Неверные показания часов устройства после | Внутренняя батарея, питающая часы,                                                                                                    | Реле работает в обычном режиме при разряженной                                                                                                    |
| переоол в питающем напряжении             |                                                                                                    | синхронизировать. Обратитесь в отдел обслуживания.                                                                                                    |
| Отказ клавиши                             |                                                                                                    | Верните реле производителю.                                                                                                    |

## Устранение неисправностей: эксплуатация устройства

| Место возникновения проблемы или<br>неисправности                                   | Описание проблемы                                                                                                    | Мера по исправлению                                                                                                    |
|-------------------------------------------------------------------------------------|----------------------------------------------------------------------------------------------------|----------------------------------------------------------------------------------------------------|
| Неожиданное состояние двоичных выходов или<br>СДИ.                                  | Для двоичного выхода или СДИ изменена<br>конфигурация с замкнутого на разомкнутое<br>состояние. Теперь нужно однократно<br>подтвердить статус, если он уже ожидал<br>подтверждения перед изменением<br>конфигурации. | Подтвердите СДИ и двоичные выходы.                                                                                                    |
| Отсутствует описание СДИ на передней панели<br>устройства.                          |                                                                                                    | На поставляемом в комплекте с устройством компакт-<br>диске есть шаблон HighPROTEC_label_Arial.pdf. Его<br>можно адаптировать под свои нужды и распечатать на<br>самоклеящейся пленке.                                                                                                    |
| Реле настроено на использование английского<br>языка.                               | Реле HighPROTEC было поставлено с<br>выбранным английским языком. Вы хотите<br>выбрать другой язык.                                                                                                    | Подключите реле к питающему напряжению. Когда<br>реле полностью загрузится, нажмите на ИЧМ <menu <br="">Device Para/ HMI/ Menu language&gt; и выберите другой<br/>язык.</menu>                                                                                                    |
| Программное обеспечение Smart View настроено<br>на использование английского языка. | Вы установили Smart View на анлийском<br>языке. Вы хотите выбрать другой язык.                                                                                                    | Нажмите <settings language=""> в программном<br/>обеспечении Smart View и выберите нужный язык. На<br/>экран будет выведено всплывающее окно. Это окно<br/>сообщает о том, что язык будет изменен при<br/>следующем перезапуске программного обеспечения<br/>Smart View. Подтвердите эту информацию, закройте и</settings> |

| Место возникновения проблемы или            | Описание проблемы | Мера по исправлению                                |
|---------------------------------------------|-------------------|----------------------------------------------------|
| неисправности                               |                   |                                                    |
|                                             |                   | перезапустите программное обеспечение Smart View.  |
| Отключение будет подтверждаться без пароля. |                   | Оставьте пароль <Уровень паролей 0> пустым. Теперь |
|                                             |                   | вам не нужно вводить пароль для внесения изменений |
|                                             |                   | и подтверждений на уровне безопасности 0.          |
| Какой пароль используется по умолчанию?     |                   | На заводе для всех уровней безопасности по         |
|                                             |                   | умолчанию указывается пароль «1234».               |
| Как выполнить сброс пароля?                 |                   | См. главу «Забытый пароль» в руководстве по        |
|                                             |                   | эксплуатации.                                      |

## Устранение неисправностей: настройки параметров

| Место возникновения проблемы или<br>неисправности | Описание проблемы                         | Мера по исправлению                                 |
|---------------------------------------------------|-------------------------------------------|-----------------------------------------------------|
| Передача параметров устройства с одного           | Вы настроили параметры устройства         | Считайте параметры устройства с помощью             |
| защитного устройства на другое устройство такого  | HighPROTEC. Теперь вы хотите передать эти | программного обеспечения Smart View с первого реле. |
| же типа (например, МСА4).                         | параметры на другое реле. Это возможно,   | Сохраните их в файл.                                |
|                                                   | если оба реле одного типа, например МСА4. |                                                     |
|                                                   |                                           | Теперь вновь откройте этот файл с помощью ПО Smart  |
|                                                   |                                           | View. Измените настройки в соответствии с кодом     |
|                                                   |                                           | заказа второго устройства <Изменить/ Изменить       |
|                                                   |                                           | конфигурацию устройства (код типа)>. Нажмите        |
|                                                   |                                           | <Применить>. При этом существующий файл             |
|                                                   |                                           | параметров будет преобразован в формат второго      |
|                                                   |                                           | устройства.                                         |
|                                                   |                                           |                                                     |
|                                                   |                                           | При этом могут возникнуть недопустимые параметры.   |
|                                                   |                                           | Они отмечены вопросительным знаком. Такие           |
|                                                   |                                           | параметры недействительны для данного типа          |
|                                                   |                                           | устройства. Измените значения таких недопустимых    |
|                                                   |                                           | параметров. Затем можно передать настройки          |
|                                                   |                                           | параметров на второе устройство.                    |
|                                                   |                                           |                                                     |

## Устранение неисправностей: защита и управление

| Место возникновения проблемы или<br>неисправности                                                            | Описание проблемы                                                                                                    | Мера по исправлению                                                                                                    |
|----------------------------------------------------------------------------------------------------|----------------------------------------------------------------------------------------------------|----------------------------------------------------------------------------------------------------|
| После первого запуска защитного устройства<br>существует ожидающее выполнения отключение.                    | Два красных СДИ горят на передней панели<br>ИЧМ. Они показывают отключение и<br>аварийный сигнал.                                                                                                   | Производитель по умолчанию настраивает защитное<br>реле на защиту от пониженного напряжения. Измените<br>настройки защиты от пониженного напряжения или<br>удалите этот модуль из настроек проекта устройства<br>(если он вам не нужен). Если у вас возникли проблемы<br>с подтверждением ожидающего аварийного сигнала,<br>см. «Отказ двоичного выхода». |
| Коммутационные устройства не могут запускаться<br>путем обмена данными SCADA.<br>Измерение тока и напряжения | Измеренные значения тока и напряжения<br>сильно колеблются.                                                                                                    | Выберите вариант «удаленное» для прав на<br>переключение для устройства.<br>Скорректируйте общие настройки параметров участка<br>в соответствии с частотой подключенной сети (50 Гц                                                                                                    |
| Двоичные выходы не реагируют.                                                                                | Контакты двоичных выходов не размыкаются<br>и не замыкаются. Это можно проверить<br>путем имитации неисправности и проверки<br>контактов двоичного выхода с помощью<br>измерительного оборудования. | <ul> <li>Проверьте следующие аспекты.</li> <li>Подтвердите двоичные выходы, если это применимо.</li> <li>Принимает ли состояние двоичного выхода принудительно назначенное значение?</li> <li>(Двоичный выход может быть переписан в целях ввода в эксплуатацию; см. &lt;0бслуживание/ Тест&gt;.)</li> </ul>                                              |

| Место возникновения проблемы или           | Описание проблемы                 | Мера по исправлению                                                                                                    |
|--------------------------------------------|-----------------------------------|----------------------------------------------------------------------------------------------------|
| неисправности                              |                                   |                                                                                                    |
|                                            |                                   | <ul> <li>Активен правильный набор параметров (1–4)?</li> <li>Активна ли нужная функция защиты?</li> <li>Активна ли защита в целом?</li> <li>Правильно ли заданы параметры участка<br/>(коэффициент ТТ и т. д.)?</li> <li>Правильно ли настроены параметры защиты<br/>(значение отключения, время отключения)?</li> <li>Заблокирована ли назначенная функция<br/>защиты?</li> <li>Сигнал отключения, выдаваемый функцией<br/>защиты, маршрутизируется на правильное<br/>коммутационное устройство?</li> <li>Сигнал отключения, выдаваемый<br/>коммутационным устройством,<br/>маршрутизируется на правильный двоичный<br/>выход?</li> <li>Все ли в порядке с проводкой?</li> </ul> |
| Отказ локального или удаленного управления | Невозможно выполнить переключение | Проверьте следующие аспекты.                                                                                                    |
|                                            | локально или удаленно.            | • Заблокирована ли команда переключения?                                                                                                    |
|                                            |                                   | • Все ли в порядке с проводкои?                                                                                                    |
|                                            |                                   | • Если ли у вас права на переключение?                                                                                                    |
|                                            |                                   | I Іроверьте значение, выбранное для прав на                                                                                                    |
|                                            |                                   | переключение («локально» или «удаленно»).                                                                                                    |

| Место возникновения проблемы или | Описание проблемы | Мера по исправлению                                                       |
|----------------------------------|-------------------|---------------------------------------------------------------------------|
| неисправности                    |                   |                                                                           |
|                                  |                   | <ul> <li>Выключение заблокировано проверкой<br/>синхронизации?</li> </ul> |

## Устранение неисправностей: обмен данными

| Место возникновения проблемы или<br>неисправности | Описание проблемы | Мера по исправлению                                                                                                    |
|---------------------------------------------------|-------------------|----------------------------------------------------------------------------------------------------|
| Отказ синхронизации времени.                      |                   | Проверьте следующие аспекты.<br>• Для синхронизации времени выбран<br>правильный протокол (<Параметры<br>устройства/ Время / Синхронизация<br>времени>)?<br>• Правильно ли выбран часовой пояс?<br>• Откройте страницу состояния используемого<br>протокола. Проверьте, правильно ли работает<br>модуль.<br>• IRIGB: выбран правильный тип (IRIGB-00x)?<br>• SNTP: настроен IP-адрес действительного<br>NTP-сервера? |
| Отказ обмена данными по протоколу ТСР/IР.         |                   | <ul> <li>Проверьте следующие факторы, для чего привлеките специалистов собственного ИТ-отдела.</li> <li>Отвечает ли устройство на запрос проверки связи Ping?</li> <li>Если устройство и ПК входят в одну и ту же подсеть, шлюз и маска подсети должны быть правильно настроены на устройстве (&lt;Параметры устройства/ TCP/IP/ Конф-я</li> </ul>                                                                   |

| Место возникновения проблемы или              | Описание проблемы                                                                                                    | Мера по исправлению                                                                                                    |
|-----------------------------------------------|----------------------------------------------------------------------------------------------------|----------------------------------------------------------------------------------------------------|
| неисправности                                 |                                                                                                    |                                                                                                    |
|                                               |                                                                                                    | <ul><li>TCP/IP&gt;).</li><li>Заблокирован ли обмен данными по сети<br/>брандмауэром?</li></ul>                                                                                                    |
| Отказ подключения по USB.                     | Невозможно подключить программное<br>обеспечение Smart View, Field Device Installer<br>или какое-то другое приложение к реле по<br>USB. Невозможно выбрать или подключить к<br>приложению соответствующий USB-порт<br>(например, COM 5). | <ul> <li>Проверьте следующие аспекты.</li> <li>Smart View: у вас установлен выпуск 3.60 или более поздний?</li> <li>USB-порт ПК все еще занят другим приложением или другой программой? Закройте такие приложения.</li> <li>Защитное устройство имеет правильное состояние? Для подключения к программному обеспечению Smart View защитное устройство должно быть запущено. Для подключения к Field Device Installer защитное устройство должно иметь другое состояние. См. руководство пользователя Field Device Installer.</li> <li>Отключите USB-кабель от защитного устройства и вновь подключите ero. Через</li> </ul> |
|                                               |                                                                                                    | <ul> <li>10 секунд снова попробуйте подключить Smart</li> <li>View (или Field Device Installer) к реле.</li> <li>Перезагрузите компьютер.</li> </ul>                                                                                                    |
| Более старые защитные устройства с            | Невозможно установить подключение                                                                                                    | Используйте версию Smart View 3.41 или более                                                                                                    |
| интерфейсом RS232: Smart View не подключается | программного обеспечения Smart View на ПК                                                                                                    | позднюю. Начиная с этого выпуска, Smart View                                                                                                    |

| Место возникновения проблемы или                                                                                  | Описание проблемы                                                                                                    | Мера по исправлению                                                                                                    |
|----------------------------------------------------------------------------------------------------|----------------------------------------------------------------------------------------------------|----------------------------------------------------------------------------------------------------|
| неисправности                                                                                                    |                                                                                                    |                                                                                                    |
| по RS232.                                                                                                    | к устройству по интерфейсу RS232.                                                                                                    | поддерживает упрощенное создание последовательного подключения.                                                                                                    |
|                                                                                                    |                                                                                                    | Если у ПК нет последовательного порта, понадобится<br>адаптер последовательного интерфейса для USB,<br>одобренный <i>Woodward Kempen GmbH.</i> Его нужно<br>правильно установить.                                                         |
|                                                                                                    |                                                                                                    | Проверьте, что используемый кабель — это кабель<br>нуль-модема (см. соответствующую главу). У простого<br>последовательного кабеля нет линий контроля потока.<br>Подключение возможно только с применением кабеля<br>нуль-модема.         |
| Smart View не может подключиться к устройству.<br>Однако раньше это было возможно с<br>использованием того же ПК. | Соединение между программным<br>обеспечением Smart View и устройством<br>выполнялось раньше с использованием того<br>же ПК. Теперь невозможно подключиться к | Проверьте следующие аспекты.<br>• Правильны ли настройки подключения Smart<br>View (см. <Настройки/ Подключение<br>устройства>)? В случае с подключением по                                                                               |
|                                                                                                    | устройству.                                                                                                    | протоколу Ethernet (TCP): правильный ли<br>выбран IP-адрес?<br>• Проверьте проводку между ПК и устройством.<br>• В случае с подключениями по протоколу<br>Ethernet (TCP): Работает ли подключение<br>TCP/IP? См. «Отказ обмена данными по |

| Место возникновения проблемы или                                                                          | Описание проблемы                    | Мера по исправлению                                                                                                    |
|----------------------------------------------------------------------------------------------------|--------------------------------------|----------------------------------------------------------------------------------------------------|
| неисправности                                                                                             |                                      |                                                                                                    |
|                                                                                                    |                                      | <ul> <li>протоколу TCP/IP».</li> <li>Подождите 15 минут, а затем вновь попробуйте подключиться к устройству.</li> <li>Перезагрузите компьютер, а затем вновь попробуйте подключиться к устройству.</li> </ul> |
| Невозможен обмен данными с программным<br>обеспечением Smart View, хотя соединение и<br>было установлено. | Порт 52152 блокируется брандмауэром. | Проверьте настройки брандмауэра. Может<br>понадобиться разблокировать порт 52152.                                                                                                    |

## Устранение неисправностей: регистратор

| Место возникновения проблемы или<br>неисправности            | Описание проблемы                                                                                                    | Мера по исправлению                                                                                                    |
|--------------------------------------------------------------|----------------------------------------------------------------------------------------------------|----------------------------------------------------------------------------------------------------|
| Регистратор событий постоянно<br>регистрирует новые события. | Регистратор событий постоянно отображает<br>новые события (<Работа/ Регистраторы /<br>Зап соб>).<br>Чтобы пронаблюдать этот феномен в Smart<br>View, обновите окно (нажмите F5 или<br>Ctrl+F5).                                                                                          | <ul> <li>Выполните следующее.</li> <li>1. Посмотрите в регистраторе событий, какая именно защитная функция создает события.</li> <li>2. Проверьте настройки этой защитной функции. Измените их при необходимости. Пример: Настройки защитной функции df/dt (ROCOF) делают ее слишком чувствительной, в результате чего она с высокой частотой создает аварийные сигналы. Измените настройки этой функции.</li> </ul>                                                                                                    |
| Аварийный осциллограф постоянно<br>создает новые записи.     | Аварийный осциллограф показывает<br>большое количество созданных записей<br>аварийных нарушений. Это количество<br>стабильно растет со временем (<Работа/<br>Регистраторы / Авар. осц.>).<br>Чтобы пронаблюдать этот феномен в Smart<br>View, обновите окно (нажмите F5 или<br>Ctrl+F5). | <ol> <li>Проверьте следующие аспекты.</li> <li>Проверьте, какие события настроены на запуск<br/>аварийного осциллографа (&lt;Параметры устройства/<br/>Регистраторы / Авар. осц.&gt;), например аварийный<br/>сигнал защиты.</li> <li>Проверьте в аварийном осциллографе, какая функция<br/>защиты запускает создание записей (&lt;Работа/<br/>Регистраторы / Зап соб&gt;).</li> <li>Проверьте настройки этой защитной функции.<br/>Измените их при необходимости. Пример: Настройки<br/>защитной функции df/dt (ROCOF) делают ее слишком</li> </ol> |

| Место возникновения проблемы или | Описание проблемы | Мера по исправлению                             |
|----------------------------------|-------------------|-------------------------------------------------|
| неисправности                    |                   |                                                 |
|                                  |                   | чувствительной, в результате чего она с высокой |
|                                  |                   | частотой создает аварийные сигналы. Измените    |
|                                  |                   | настройки этой функции. В качестве альтернативы |
|                                  |                   | также можно изменить источник, запускающий      |
|                                  |                   | аварийный осциллограф. Но это менее желательно. |